## Leitfaden zur Erstellung eines Erstpasswortes und dem Zurücksetzen eines Passwortes

1. Klicken Sie auf der Internetseite www.dgsf.org oben Rechts auf "Anmelden".

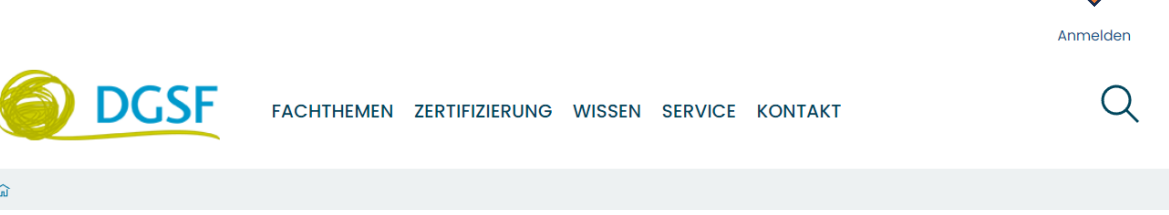

2. Klicken Sie nun im nächsten Feld auf "Passwort vergessen?"

| Anmelden            |           |
|---------------------|-----------|
| Loggen Sie sich ein |           |
| Benutzername        |           |
| Benutzername        |           |
| Passwort            |           |
| Passwort            |           |
| Passwort vergessen? |           |
|                     | $\otimes$ |

3. Geben Sie Ihren Nutzernamen ein. Ihr Nutzername ist Ihre Mitgliedsnummer. Sie finden diese in Ihren Mitgliedsunterlagen. Achten Sie bitte auf die Großschreibung von "DGSF" und das Minuszeichen zwischen DGSF und der Nummer. (Beispielhaft: **DGSF-12345)** 

| ²asswort vergessen?                                                                                                    |                                                         |
|----------------------------------------------------------------------------------------------------|---------------------------------------------------------|
| us Sicherheitsgründen speichern wir Ihr Passwort verschlüsselt und können es Ihnen daher nicht per E-Mail schicken. Um ein ne | eues Passwort zu erhalten, tragen Sie unten bitte Ihren |
| enutzernamen ein. Wir werden Ihnen daraufhin eine E-Mail schicken, 📊 er das weitere Vorgehen beschrieben ist.                 |                                                         |
|                                                                                                    |                                                         |
| itte geben Sie Ihren Nutzernamen ein 🗕                                                                                        |                                                         |
|                                                                                                    | ~ ~ ~                                                   |
|                                                                                                    | $(\times)$ (-                                           |
|                                                                                                    |                                                         |

4. Sie erhalten eine Bestätigung auf der Homepage.

## Bestätigung für das Zurücksetzen des Passwortes wurde gesendet!

Der Link, um das Passwort neu zu setzen, wurde Ihnen zugesendet. Die E-Mail sollte in Kürze in Ihrem Postfach ankommen. Wenn Sie die Nachricht erhalten haben, klicken Sie auf den Link in der E-Mail, um zu der Webseite zu gelangen, wo Sie das Passwort neu setzen können.

5. Sie erhalten eine E-Mail von noreply@dgsf.org Bitte folgend Sie dem Link.

Der folgende Link bringt Sie zu einer Seite, auf der Sie Ihr Passwort für die Website dgsf zurücksetzen können: <u>http://dgsf.kitconcept.io/passwordreset/2c3cff6e6bb84ae3a9064c6ef3ea77a0</u> (Dieser Link wird in 168 Stunden ungültig.) Wenn Sie diese E-Mail nicht erwartet haben, ignorieren Sie sie einfach. Die Anfrage wurde gestellt von IP-Adresse: 10.20.0.10

6. Geben Sie in dem Formular Ihren Nutzernamen (**Mitgliedsnummer**) ein und vergeben Sie ein neues Passwort. Das neue Passwort muss aus mindestens 8 Zeichen bestehen. Andernfalls kann es zu einer Fehlermeldung kommen. Bestätigen Sie das Passwort in der dritten Zeile.

| Setzen Sie Ihr Passwort                              |                                 |          |
|------------------------------------------------------|---------------------------------|----------|
| Bitte füllen Sie das unten stehende Formular aus, um | Ihr Passwort national statement |          |
| Mein Benutzername ist                                | DGSF-16801                      |          |
| Enter your username for verification.                | •                               |          |
| Neues Passwort                                       |                                 |          |
| Geben Sie ihr neues Passwort ein. Mindestens 5       | Zeichen.                        |          |
| Passwort bestätigen ●                                |                                 |          |
| Geben Sie das gleiche Passwort erneut ein.           |                                 |          |
|                                                      |                                 | $\times$ |

7. Klicken Sie auf der Internetseite <u>www.dgsf.org</u> oben rechts auf "Anmelden" und melden Sie sich mit Ihrem Nutzernamen und dem von Ihnen gewählten Passwort an.